# MANUAL

# 2+ Cadastro de Usuário

operate do Sist Eletrôr

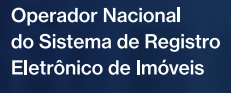

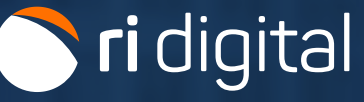

### APRESENTAÇÃO

A plataforma **RI DIGITAL** facilita o acesso universal a todas as serventias de Registro de Imóveis no país, permitindo solicitação de informações, certidões, pesquisas de bens imóveis, encaminhamento de títulos e acompanhamento de trâmites registrais, além de outros serviços relacionados.

Para acessar os serviços disponíveis na plataforma, é necessário ter um cadastro ativo no sistema.

Acompanhe as etapas explicativas a seguir para realizar o seu cadastro.

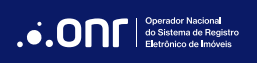

## ÍNDICE

| 1. Primeiros passos para o cadastro  | 4  |
|--------------------------------------|----|
| 2. Modalidades de cadastro           | 7  |
| 2.1 Cadastro Pessoa Física           | 8  |
| 2.2 Cadastro Pessoa Jurídica         |    |
| 3. Ativação                          | 14 |
| 3.1 Ativação com Certificado Digital | 15 |
| 3.2 Ativação via GOV.BR              |    |
| 3.3 Ativação via idRC                |    |

#### 1. PRIMEIROS PASSOS PARA O CADASTRO

Acesse o site https://ridigital.org.br. Na página inicial, clique em Entrar.

| 🕥 <b>ri</b> digital | Serviços ~ | Cartórios e Valores  ~ | Ajuda ~ | Assinador e Digitalizador | Entrar |
|---------------------|------------|------------------------|---------|---------------------------|--------|
|                     |            |                        |         |                           |        |

Em seguida, clique em Acesso Comum e, depois, em Crie uma conta.

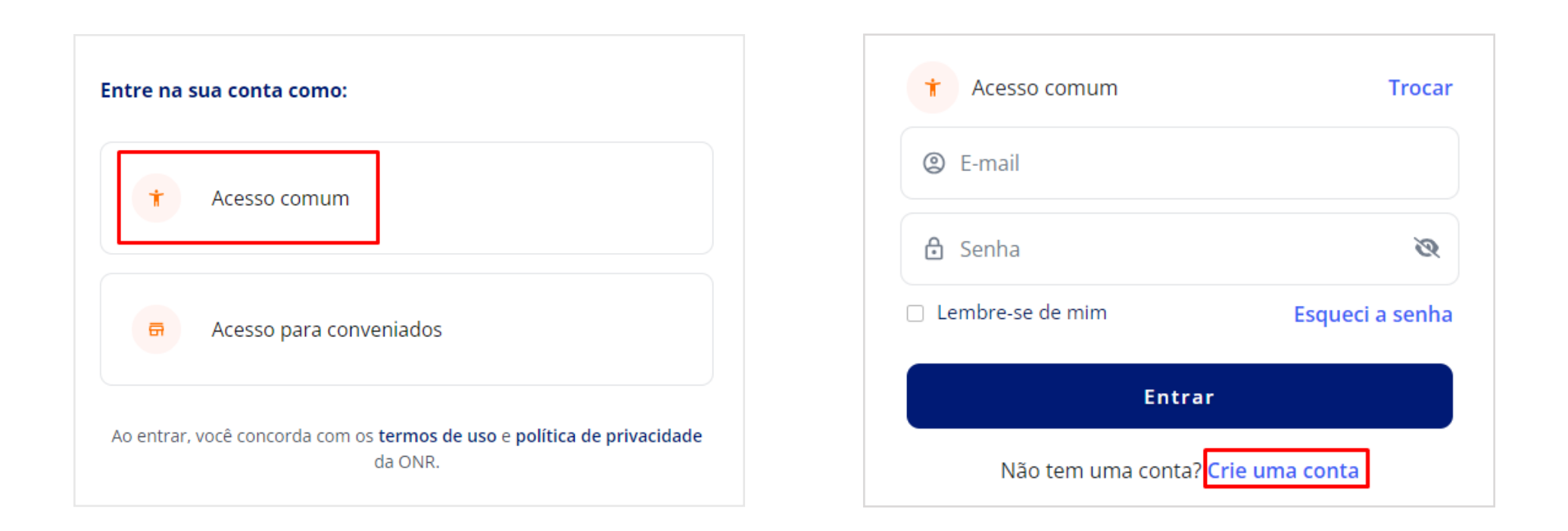

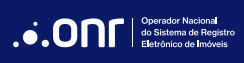

Na tela seguinte, clique em "COMEÇAR O CADASTRO".

🔿 **ri** digital serviç

Serviços 🗸 Cartórios e Valores 🗸 Ajuda 🖌 Assinador e Digitalizador

Entrar

# Faça seu cadastro

O cadastro permite a utilização deste Portal e requer acesso com login e senha. Alguns serviços exigem o uso do Certificado Digital ICP-Brasil. No primeiro acesso o usuário deverá preencher o cadastro. Os dados serão utilizados para emissão de boleto bancário, nota fiscal, eventuais comunicações, bem como a devolução de saldos existentes. Todos os dados e transações estão absolutamente protegidos, de conformidade com nossa Política de Privacidade.

COMEÇAR O CADASTRO

MANUAL DE CADASTRO

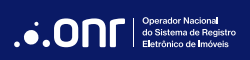

Siga em "Clique aqui para se cadastrar".

# Vamos começar!

Sempre confira todos os dados. Enviando os dados para nós, você confirma a veracidade dos dados, assume total responsabilidade e concorda com todos os nossos termos de uso. Escolha a sua pessoa:

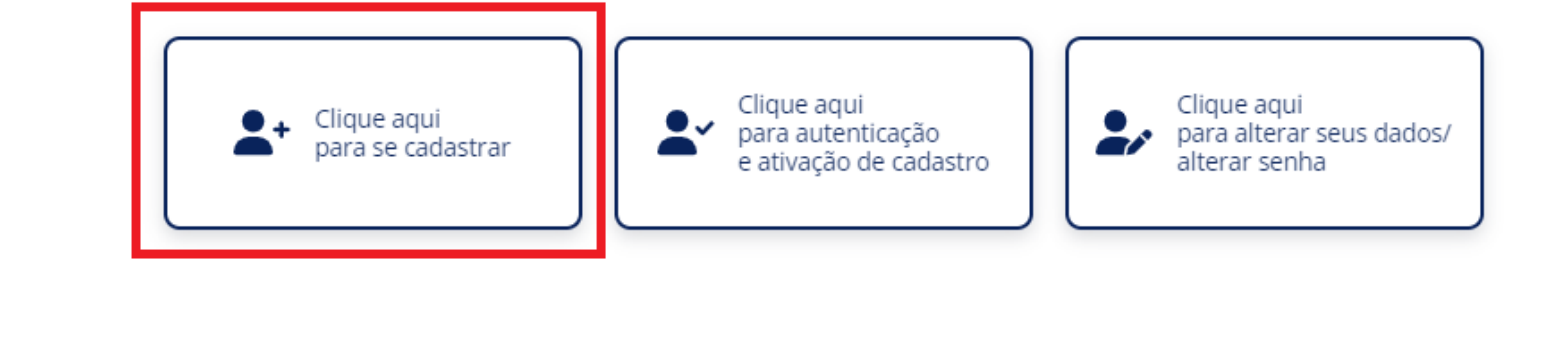

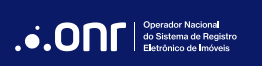

#### 2. MODALIDADES DE CADASTRO

Na tela seguinte, selecione a modalidade de cadastro desejada.

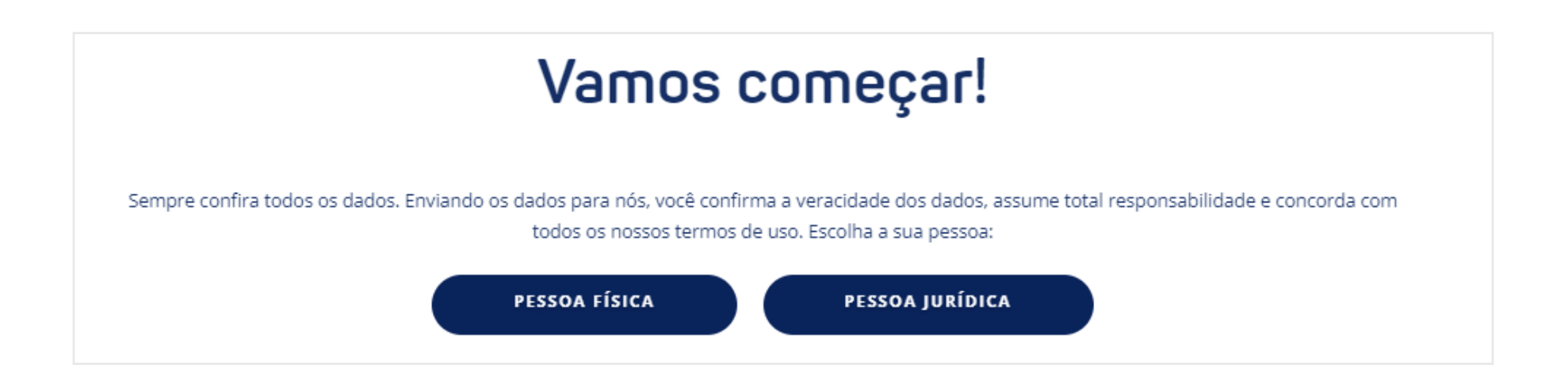

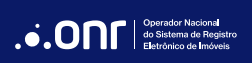

#### 2.1 CADASTRO PESSOA FÍSICA

Após confirmar a modalidade de cadastro, valide o *captcha* e preencha o CPF de cadastro.

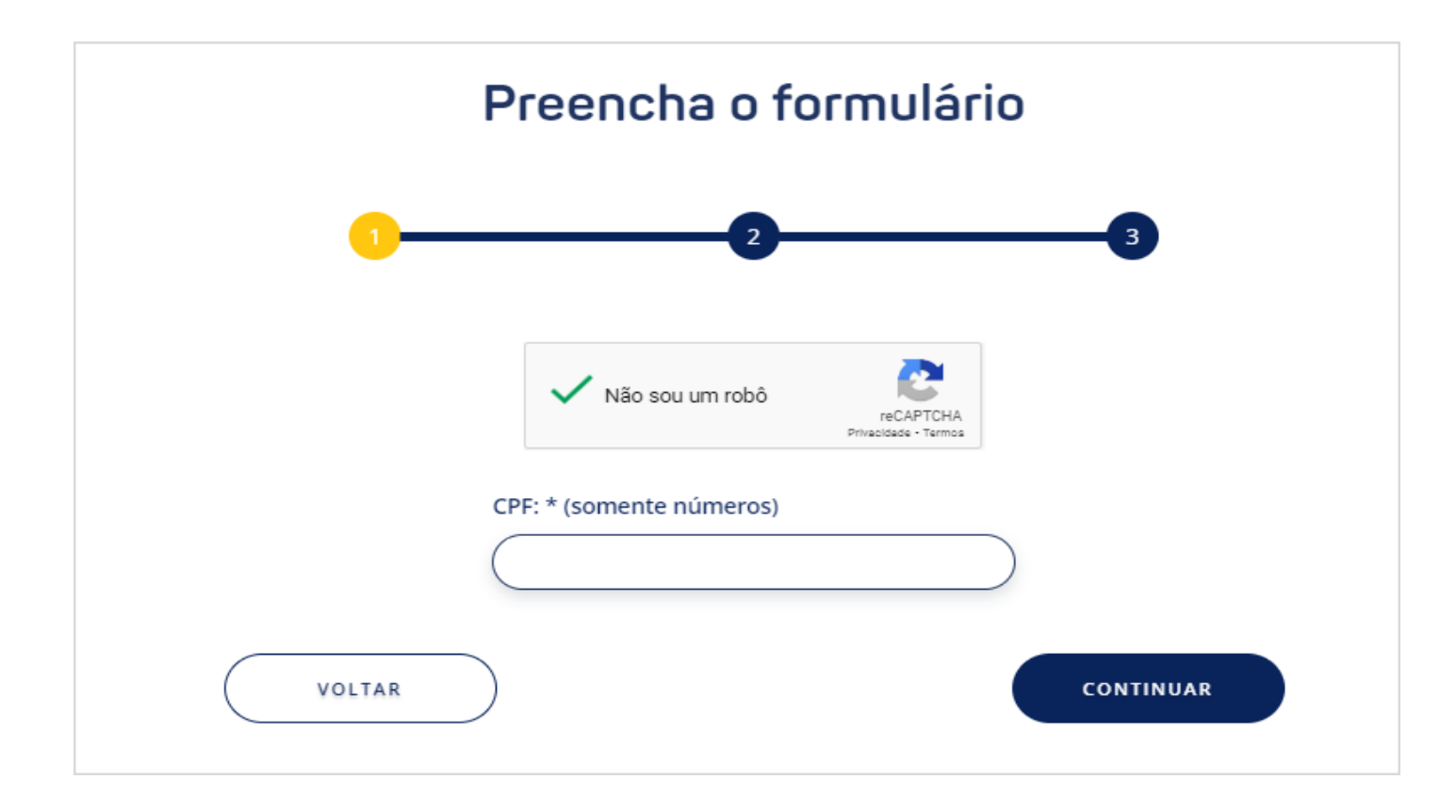

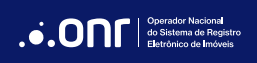

Na segunda etapa, preencha o formulário com os dados solicitados e clique em **CONTINUAR**.

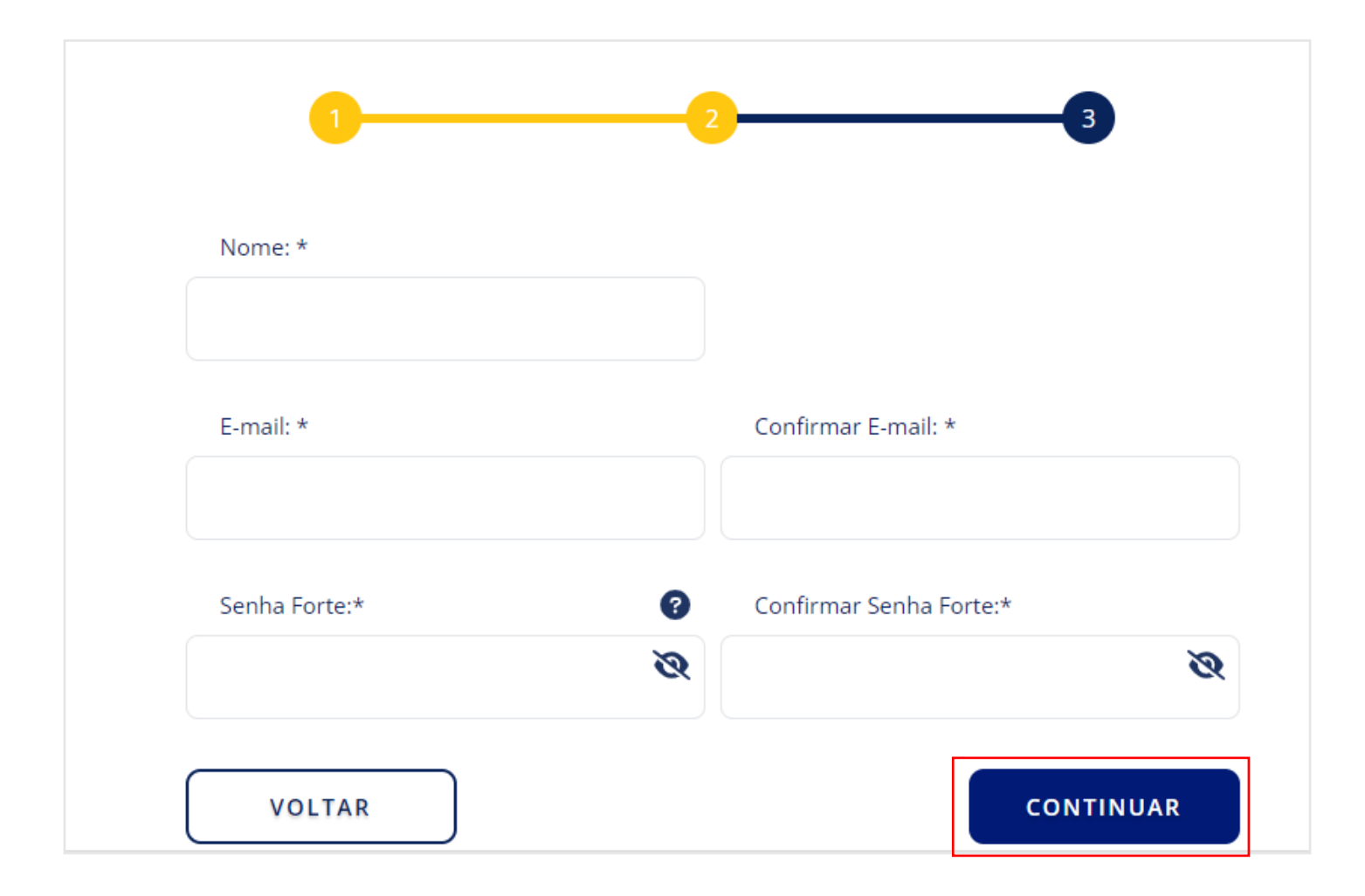

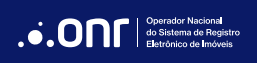

Na terceira etapa, preencha os campos de endereço e telefone. Após o preenchimento dos dados, confirme sua veracidade. Leia os **Termos de Uso do ONR** e o **Aviso de Privacidade do ONR** e, se estiver de acordo, aceite-os e clique no botão **SALVAR**.

|                                                                                                    |                                                                                                    | Logradouro: *                                                                                                    |
|----------------------------------------------------------------------------------------------------|----------------------------------------------------------------------------------------------------|----------------------------------------------------------------------------------------------------|
| 01535-010                                                                                                    | Rua 🗸                                                                                                    | Senador Carlos Teixeira de Carvalho                                                                                                    |
| Número: *                                                                                                    | Complemento:                                                                                                    | Bairro: *                                                                                                    |
| 650                                                                                                    |                                                                                                    | Cambuci                                                                                                    |
| Estado: *                                                                                                    | Cidade: *                                                                                                    |                                                                                                    |
| SP                                                                                                    | ✓ São Paulo                                                                                                    |                                                                                                    |
| DDD: *                                                                                                    | Celular: * DDD                                                                                                    | D: Whatsapp:                                                                                                    |
| 11                                                                                                    | 985235654 11                                                                                                    | 985235654                                                                                                    |
|                                                                                                    |                                                                                                    |                                                                                                    |
| ATENÇÃO!<br>ocê, usuário, é integ<br>ompletos e por mar<br>riminalmente, na fo                                       | gralmente responsável pela inser<br>Itê-los atualizados junto ao ONR.<br>rma da lei.                                                                    | ção no formulário de dados verdadeiros, corretos,<br>. Caso contrário, poderá ser responsabilizado civil e                                                                      |
| ATENÇÃO!<br>ocê, usuário, é integ<br>ompletos e por mar<br>riminalmente, na fo<br>Ao clicar nos bor<br>Deseio recebe | gralmente responsável pela inser<br>Itê-los atualizados junto ao ONR.<br>rma da lei.<br>tões abaixo, você concorda cor<br>er comunicados sobre notícias | ção no formulário de dados verdadeiros, corretos,<br>. Caso contrário, poderá ser responsabilizado civil e<br>m os seguintes termos e condições<br>e atualizações. (Saiba Mais) |

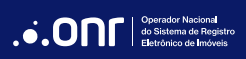

## 2.2 CADASTRO PESSOA JURÍDICA

Após confirmar a modalidade de cadastro, preencha o CNPJ da empresa e o CPF do representante legal perante a Receita Federal.

Clique em **CONTINUAR**.

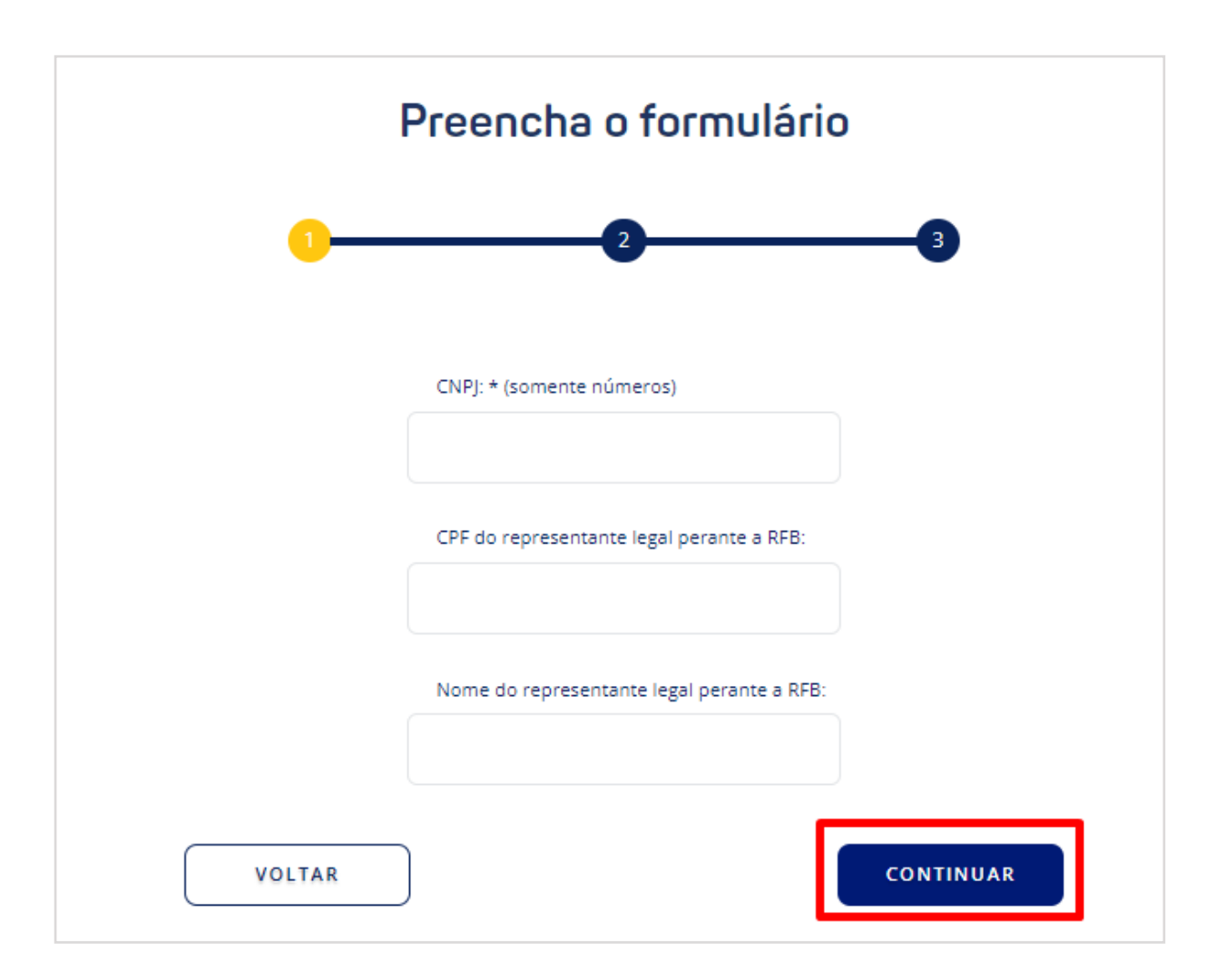

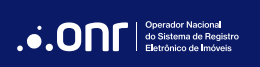

Na segunda etapa, preencha o formulário com os dados da empresa.

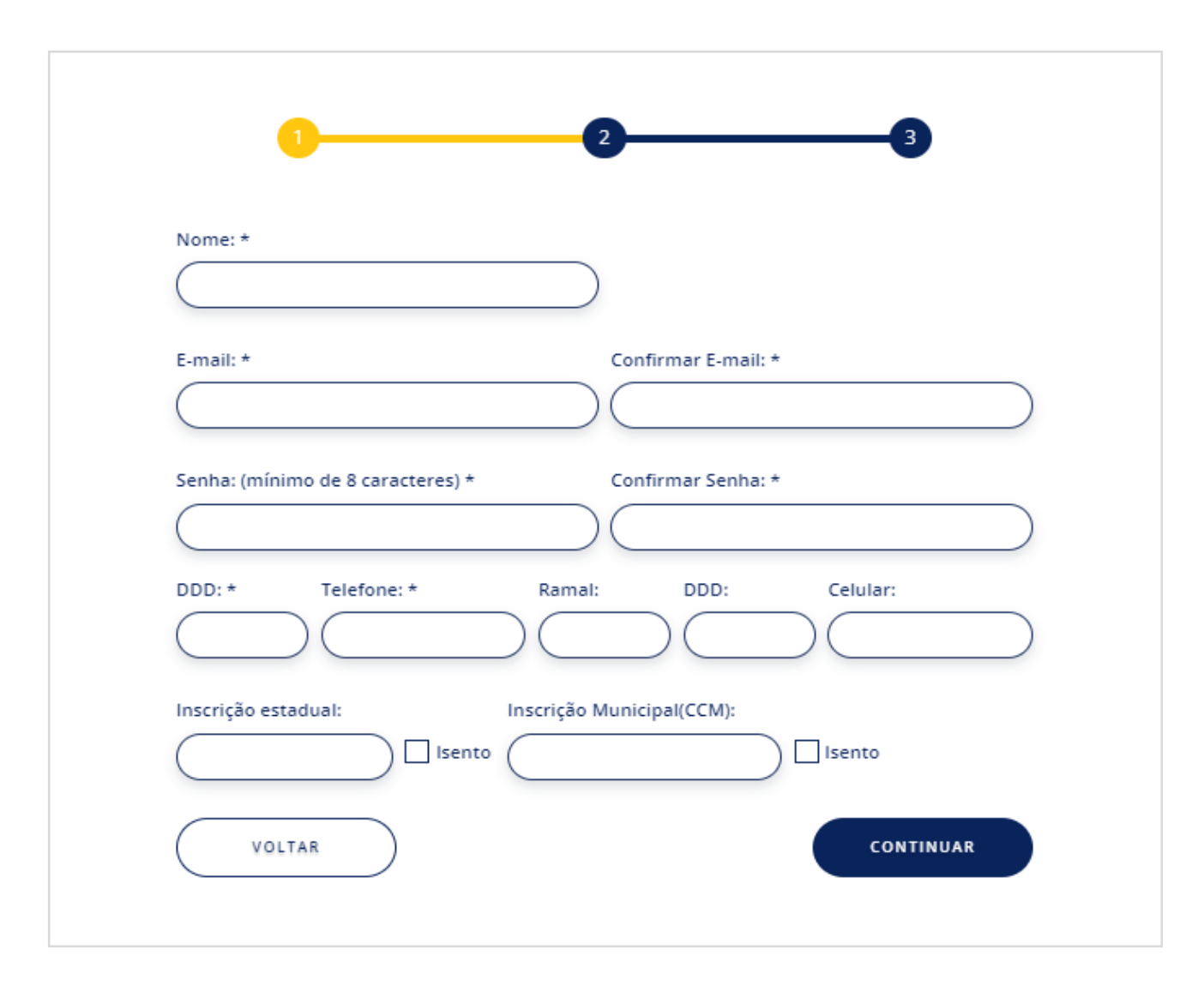

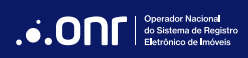

Na terceira etapa, preencha os campos de endereço. Após preenchimento dos dados, confirme a veracidade e clique no botão "Salvar".

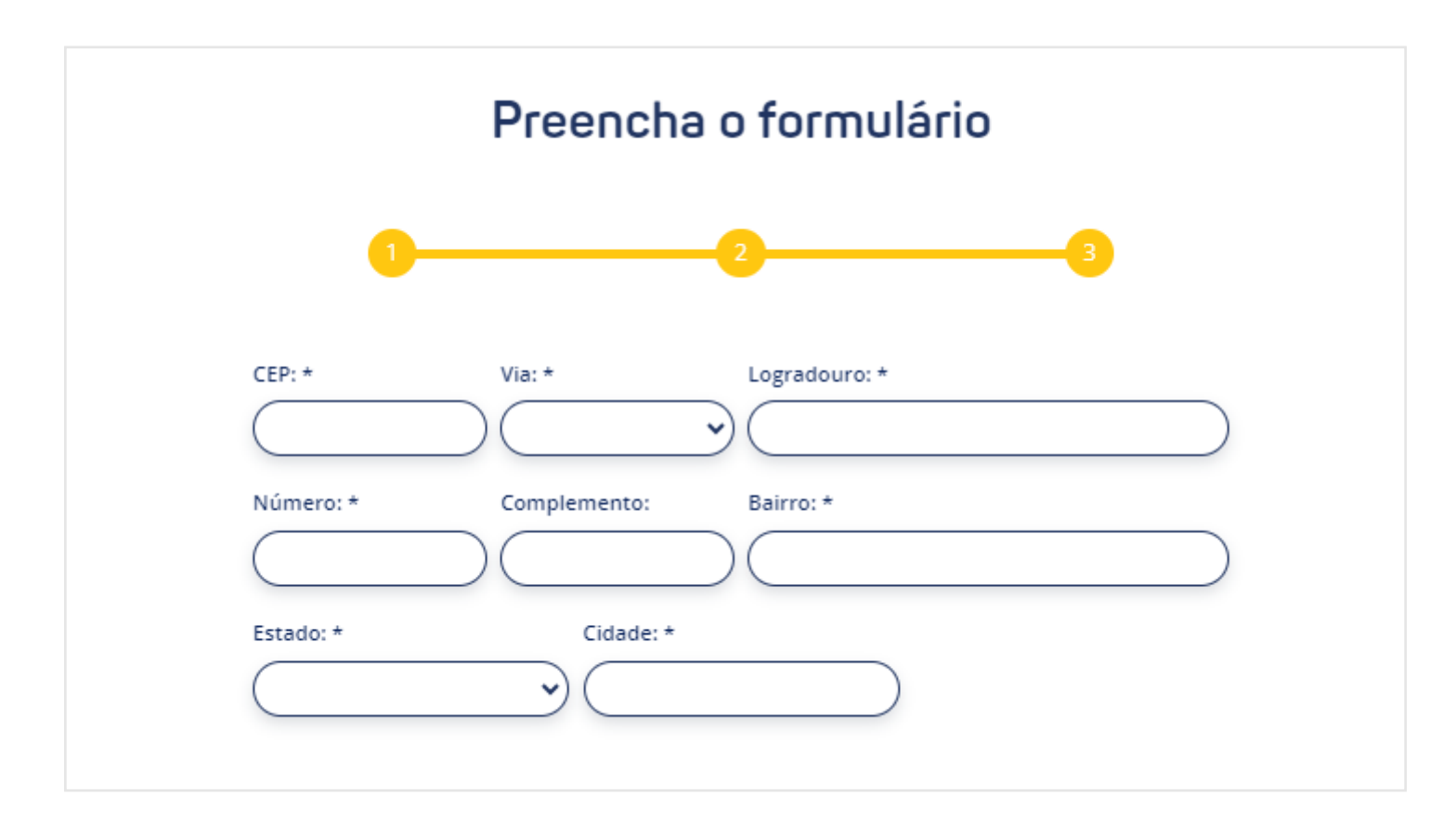

![](_page_12_Picture_3.jpeg)

### 3. ATIVAÇÃO

Após confirmação de todos os dados, seu cadastro foi efetuado com sucesso! Agora, é necessária a ativação. Para isto, valide seu cadastro usando **Certificado Digital**, **Gov.br** ou **IdRC**.

![](_page_13_Picture_3.jpeg)

![](_page_13_Picture_4.jpeg)

### 3.1 ATIVAÇÃO COM CERTIFICADO DIGITAL

Selecione o certificado digital para ativação de cadastro. O CPF/CNPJ vinculado ao certificado deve ser igual ao cadastrado no portal.

![](_page_14_Picture_3.jpeg)

![](_page_14_Picture_4.jpeg)

Insira a senha de seu certificado digital para concluir a ativação.

| <b>ri</b> digital Serviços                                                                                                    | Selecione um certificado:                                                                                                    |
|----------------------------------------------------------------------------------------------------|----------------------------------------------------------------------------------------------------|
| Ativação de Cada<br>SAEC                                                                                                    | Selecionar Certificado Atualizar                                                                                                    |
| Em atenção à LGPD e ao Provimento do CNJ nº 134/2<br>todas as contas de usuários do SAEC sejam validadas<br>identificação segura.<br>Para <b>ativar</b> um novo cadastro ou <b>reativar</b> o cadastro<br>certificado digital ICP-Brasil, login Gov.Br ou login lo<br><b>Dúvidas no acesso com o gov.br?</b><br>Consulte Cadastro com o certificado de pessoa física d<br>login único gov.br. | Introduzir PIN         Para efetuar logon em "Certisign"         Introduzir PIN:         ✓ O comprimento mínimo do PIN é 4 bytes         ✓ O comprimento máximo do PIN é 15 bytes         ✓ O comprimento máximo do PIN é 15 bytes         ✓ O comprimento máximo do PIN é 15 bytes |
| CERTIFICADO DIGITAL Entrar co<br>ACESSAR COM<br>CERTIFICADO EM<br>NUVEM                                                                                                    |                                                                                                    |

![](_page_15_Picture_3.jpeg)

Seu cadastro foi ativado com sucesso!

![](_page_16_Figure_2.jpeg)

# 3.2 ATIVAÇÃO VIA GOV.BR

Após selecionar a opção **GOV.BR**, você será direcionado ao mesmo portal. Para acessar, preencha com seu CPF/CNPJ cadastrado.

Caso não tenha acesso ao GOV.BR, siga as instruções de cadastro <u>CLICANDO AQUI</u>.

|                                       | Identifique-se no gov.br com:<br>Número do CPF<br>Digite seu CPF para criar ou acessar sua conta gov.br                                                            |
|---------------------------------------|----------------------------------------------------------------------------------------------------|
| y y y y y y y y y y y y y y y y y y y | CPF<br>Digite seu CPF<br>Continuar<br>Outras opções de identificação:                                                                                              |
|                                       | <ul> <li>Login com seu banco SUA CONTA SERÀ PRATA</li> <li>Login com QR code</li> <li>Seu certificado digital</li> <li>Seu certificado digital em nuvem</li> </ul> |

![](_page_17_Picture_5.jpeg)

Na tela seguinte, digite sua senha de acesso do GOV.BR.

![](_page_18_Figure_2.jpeg)

Após o acesso, autorize o uso de seus dados para acesso ao SAEC.

![](_page_19_Figure_2.jpeg)

![](_page_19_Picture_3.jpeg)

Seu cadastro foi ativado com sucesso!

![](_page_20_Figure_2.jpeg)

# 3.3 ATIVAÇÃO VIA idRC

Após selecionar a opção **idRC,** você será direcionado ao portal. Para acessar, preencha com seu CPF/CNPJ cadastrado.

Caso não tenha cadastro junto ao idRC, basta preencher o CPF e seguir as instruções para validação de identidade.

| SISTEMA DE AUTENT | ICAÇÃO ELETRÔNICA DO RE | GISTRO CIVIL – IDRC |
|-------------------|-------------------------|---------------------|
| Í                 | Entrar na sua conta     |                     |
|                   | Usuário (CPF)           |                     |
|                   | Mantenha-me conectado   |                     |
|                   | Entrar                  |                     |

![](_page_21_Picture_5.jpeg)

Na tela seguinte, digite sua senha de acesso do idRC.

| Senha               | SISTEMA DE AUTEN | TICAÇÃO ELETRÔNICA DO REGISTRO CIVIL – IDRC |
|---------------------|------------------|---------------------------------------------|
| Senha               |                  |                                             |
| Esqueceu sua senha? |                  | Senha                                       |
| Entrar              |                  | Entrar                                      |

![](_page_22_Picture_3.jpeg)

Faça a autenticação de acesso usando a validação de sua preferência.

| AÇÃO ELETRÔNICA DO REGISTRO CIVIL – IDRC                                         |                                                                                                    |
|----------------------------------------------------------------------------------|----------------------------------------------------------------------------------------------------|
|                                                                                  |                                                                                                    |
| SMS<br>Utilize um código enviado por SMS para ><br>realizar o login.             |                                                                                                    |
| E-mail<br>Utilize um código enviado por e-mail para ><br>realizar o login.       |                                                                                                    |
| Biometria       >         Utilize biometria facial para fazer login.             |                                                                                                    |
| Certificado ICP-Brasil<br>Faça login utilizando um certificado ICP- ><br>Brasil. |                                                                                                    |
|                                                                                  | Image: SMS   Image: SMS   Image: SMS |

![](_page_23_Picture_3.jpeg)

Seu cadastro foi ativado com sucesso!

![](_page_24_Figure_2.jpeg)

# DÚVIDAS?

![](_page_25_Picture_1.jpeg)

(11) 3195-2290

servicedesk@onr.org.br

![](_page_25_Picture_4.jpeg)

Operador Nacional do Sistema de Registro Eletrônico de Imóveis

Q SCS Quadra 9, S/N, Bloco A, Sala 1104 – Asa Sul – CEP: 70308-200 – Brasília/DF E-mail: servicedesk@onr.org.br - www.ridigital.org.br 507